# Comment envoyer un Sumehr avec Medispring

## <u>Prérequis</u>

- Ouvrez Medispring et activez votre connexion eHealth
- Avant de pouvoir envoyer un Sumehr, il faut que le patient ait donné son consentement au partage de ses données sur les Hubs

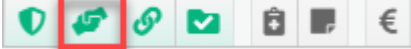

Si le patient n'a pas donné son accord de partage, insérez la carte d'identité dans le lecteur, le N° de carte apparait, et enregistrez le consentement du patient après lui avoir signifié la signification de ce partage de données

et que vous aillez un lien thérapeutique avec lui

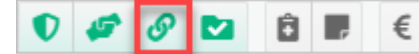

Si vous n'avez pas de lien thérapeutique avec ce patient, demandez lui son autorisation et insérez la carte d'identité dans le lecteur, le N° de carte apparait, et enregistrez le lien thérapeutique

### Préparer son dossier pour l'envoi d'un bon Sumehr

Complétez éventuellement le dossier du patient en ajoutant des éléments de soins. En passant la souris sur un chapitre (**problème de santé, antécédent, allergie**, ..),

- cliquez sur le « + »
- tapez quelques lettres pour rechercher votre élément de soins
- choisissez votre élément de soins
- notez éventuellement une date de début ou de fin (même incomplète)
- encodez éventuellement des caractéristiques complémentaires dans le champ « description » ou « note »
- validez cet élément de soins

| Nouvel élément de                                                  | soin ×                                                                                                    |  |  |  |  |  |  |  |
|--------------------------------------------------------------------|----------------------------------------------------------------------------------------------------|--|--|--|--|--|--|--|
| Élément de soin                                                    | Description données complémentaires                                                                                                 |  |  |  |  |  |  |  |
| hypertension 🔻 Problème méd. 💌 hypertension (de la blouse blanche) |                                                                                                    |  |  |  |  |  |  |  |
|                                                                    | BE-THESAURUS:10043606                                                                                                    |  |  |  |  |  |  |  |
| NATURE                                                             | Problème médical Allergie Antécédent familial Facteur de risque médical   Problème chirurgical Intolérance Facteur de risque social |  |  |  |  |  |  |  |
|                                                                    | date éventuellement incomplète                                                                                                    |  |  |  |  |  |  |  |
| DATE DE DÉBUT                                                      | jour/mois/2019 DATE DE FIN jour/mois/année                                                                                          |  |  |  |  |  |  |  |

Si vous avez des données qui ne sont pas relevantes (importantes) qui sont notées dans les éléments de soins, en passant la souris sur cet élément de soins, cliquez sur le menu et choisissez « archiver » (= élément de soins passif *non relevant*) ou « antécédent » (= élément de soins passif *relevant*) vous pouvez aussi le supprimer si erreur d'encodage

Complétez ou modifiez également le traitement chronique et vaccin et volontés du patient

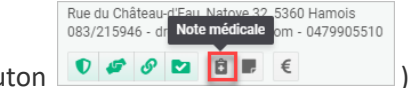

(accessible via le bouton

#### Prévisualisation du Sumehr avant envoi

Une fois votre dossier complété, cliquez sur l'icône « Hub »

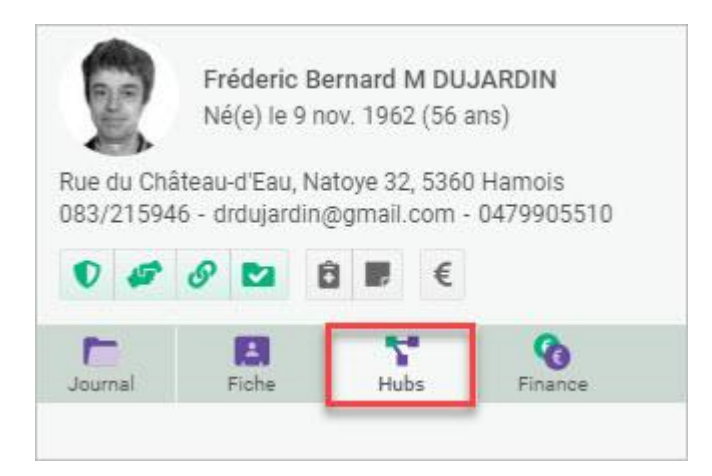

Dans la page Hub qui s'ouvre, vous serez positionné sur le 1° onglet "Sumehr" : Vous verrez la date de votre dernier envoi Sumehr

#### Cliquez sur "envoyez un Sumehr"

| ub: RSV  | V     |                      |         |               |             |              | C Envoyer un | Sum |
|----------|-------|----------------------|---------|---------------|-------------|--------------|--------------|-----|
| Sumehrs  | Schér | na de médications    | Journal | Notes patient | Laboratoire | Spécialités  |              |     |
| Date     |       | Auteur               | Profil  | Service       | Site        | Accessible p | Date accès p |     |
| 30/07/20 | )19   | Dujardin<br>Frédéric | médecin |               |             | oui          | 24/06/2019   | *   |

Une prévisualisation de votre envoi Sumehr s'affiche : vous pouvez à ce moment choisir de décocher certaines infos que le patient ne veut pas partager sur les Hubs

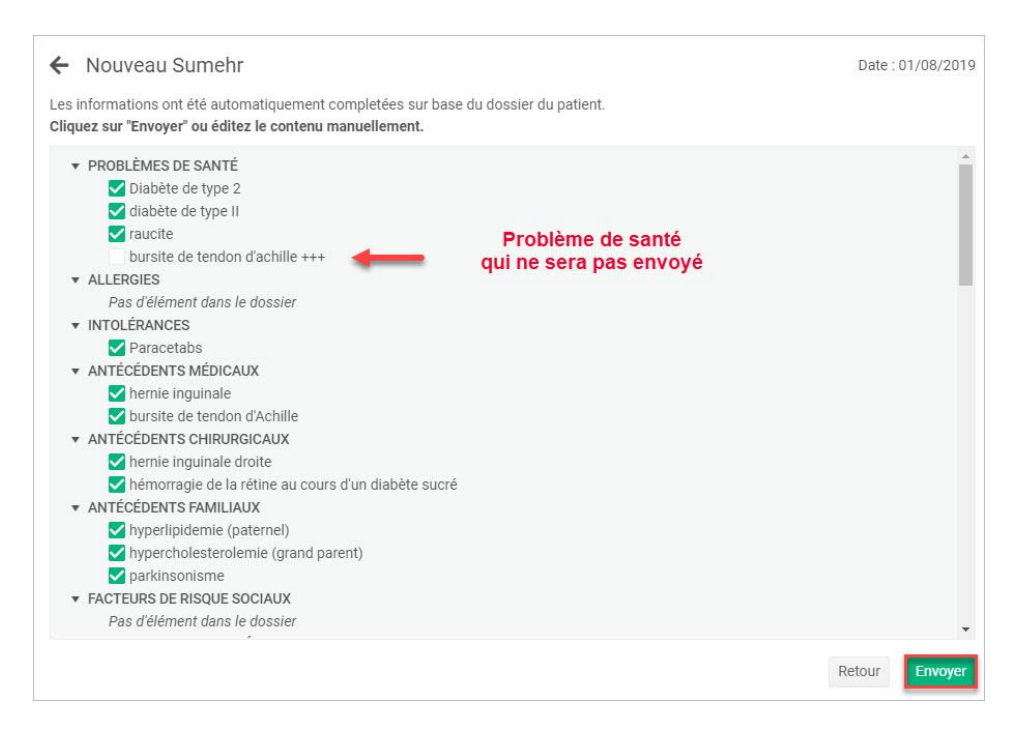

Les données décochées sont gardées en mémoire d'un envoi de Sumehr à l'autre. Le Sumehr signale que des données ont été volontairement omises

Des données ont été omises à la demande du patient 🗸

NB : la prévisualisation des "volontés du patient" est un peu différent Lorsque une case « Réanimation » est cochée, cela ne veut pas dire que le patient a donné son accord pour la réanimation! Cela veut dire que le **contenu** de la volonté "réanimation" (qui a été encodée dans la note médicale (4° icône)) sera publiée dans le Sumehr.

Vous pouvez également modifier une donnée directement depuis cette prévisualisation (version 1.13)

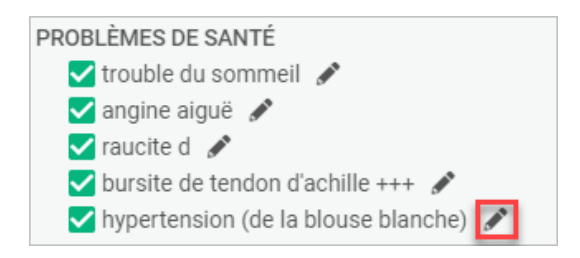

Envoi du Sumehr

Cliquez ensuite sur « Envoyer »

Le Sumehr est publié sur le RSW/RSB et la date du Sumehr se met à jour dans l'onglet "Sumehr"

En cliquant sur ce Sumehr, le détail de celui-ci apparaît en dessous les données sont regroupées par chapitre

|  | Aperçu général | Allergies | Intolérances | Facteurs de risques | Diagnostics | Médications | Vaccins | Soignants | Contact |
|--|----------------|-----------|--------------|---------------------|-------------|-------------|---------|-----------|---------|
|--|----------------|-----------|--------------|---------------------|-------------|-------------|---------|-----------|---------|

Medispring n'a pas opté pour l'envoi systématique d'un Sumehr à chaque modification du dossier afin de ne pas polluer le RSW/RSB par trop d'envois non pertinents

Chaque fois qu'une donnée importante du dossier du patient est ajoutée ou modifiée, pensez à envoyer un nouveau Sumehr